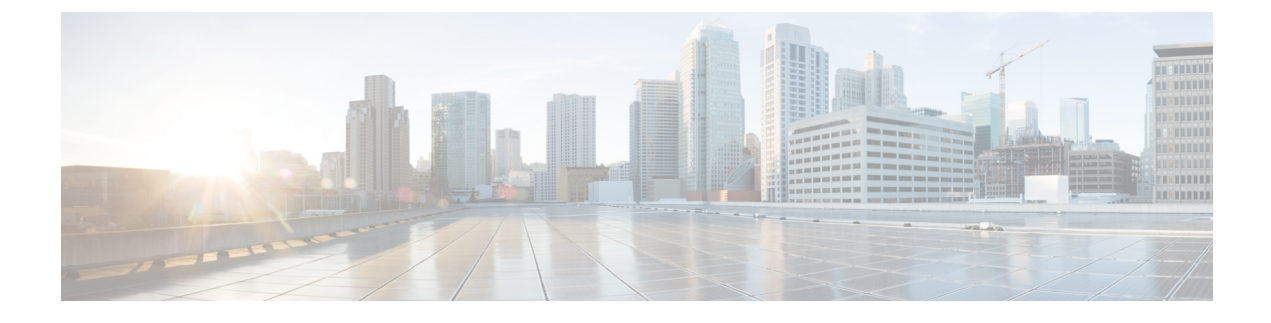

# **Registering Devices With the Cisco Prime NSC**

This chapter contains the following sections:

- Registering a Cisco VSG, page 1
- Registering a Cisco Nexus 1000V VSM, page 2
- Registering vCenter, page 3

# **Registering a Cisco VSG**

You can register a Cisco VSG with the Cisco PNSC. Registration enables communication between the Cisco VSG and the Cisco PNSC.

### Procedure

| Step 1 | Copy the nsc-vsgpa.2.1.3i.bin file into the Cisco VSG bootflash:          |  |  |
|--------|---------------------------------------------------------------------------|--|--|
|        | vsg# copy ftp://guest@172.18.217.188/n1kv/nsc-vsgpa.2.1.3i.bin bootflash  |  |  |
| Step 2 | On the command line, enter configuration mode.                            |  |  |
|        | vsg# configure                                                            |  |  |
| Step 3 | Enter the config-nsc-policy-agent mode.                                   |  |  |
|        | <pre>vsg (config) # nsc-policy-agent</pre>                                |  |  |
| Step 4 | Set the Cisco PNSC registration IP address.                               |  |  |
|        | <pre>vsg (config-nsc-policy-agent)# registration-ip 209.165.200.225</pre> |  |  |
| Step 5 | Specify the shared-secret of Cisco PNSC.                                  |  |  |
|        | <pre>vsg (config-nsc-policy-agent)#</pre>                                 |  |  |
|        | shared-secret *******                                                     |  |  |
| Step 6 | Install the policy agent.                                                 |  |  |
|        | <pre>vsg (config-nsc-policy-agent)#</pre>                                 |  |  |
|        | policy-agent-image bootflash: nsc-vsgpa.2.1.3i.bin                        |  |  |
| Step 7 | Exit all modes.                                                           |  |  |
|        | <pre>vsg (config-nsc-policy-agent)# end</pre>                             |  |  |
| Step 8 | On the Cisco VSG command line, enter the show nsc-pa status command:      |  |  |
|        | vsg# show nsc-pa status                                                   |  |  |
|        | If registration was successful, you should see the following message:     |  |  |
|        |                                                                           |  |  |

"NSC Policy-Agent status is - Installed Successfully. Version 2.1(3i)-vsg" The Cisco VSG registration is complete.

**Step 9** Save the change persistently through reboots and restarts by copying the running configuration to the startup configuration:

vsg# copy running-config startup-config

Executing this command ensures that the registration becomes part of the basic configuration

## **Registering a Cisco Nexus 1000V VSM**

You can register a Cisco Nexus 1000V with the Cisco PNSC. Registration enables communication between the Cisco Nexus 1000V VSM and Cisco PNSC.

#### Procedure

| Step 1 | Copy the vsmcpa.3.2.3a.bin file into the VSM bootflash:                                       |  |  |
|--------|-----------------------------------------------------------------------------------------------|--|--|
|        | <pre>vsm# copy ftp://guest@172.18.217.188/n1kv/vsmcpa.3.2.3a.bin bootflash:</pre>             |  |  |
| Step 2 | On the command line, enter configuration mode.                                                |  |  |
|        | vsm# configure                                                                                |  |  |
| Step 3 | Enter config-nsc-policy-agent mode.                                                           |  |  |
| •      | vsm(config)# nsc-policy-agent                                                                 |  |  |
| Step 4 | Set the Cisco PNSC registration IP address.                                                   |  |  |
|        | vsm(config-nsc-policy-agent)# registration-ip 209.165.200.226                                 |  |  |
| Step 5 | Specify the shared-secret of Cisco PNSC.                                                      |  |  |
|        | <pre>vsm(config-nsc-policy-agent)# shared-secret *******</pre>                                |  |  |
| Step 6 | Install the policy agent.                                                                     |  |  |
| -      | <pre>vsm(config-nsc-policy-agent) # policy-agent-image bootflash:vsmcpa.3.2.3a.bin</pre>      |  |  |
| Step 7 | Exit all modes.                                                                               |  |  |
|        | vsm(config-nsc-policy-agent)# <b>top</b>                                                      |  |  |
| Step 8 | On the command line, enter the following command:                                             |  |  |
|        | vsm# show nsc-pa status                                                                       |  |  |
|        | If registration was successful, you should see the following message:                         |  |  |
|        | nsc Policy-Agent status is - Installed Successfully. Version 3.2(3a)-vsm                      |  |  |
|        | The Cisco Nexus 1000V VSM registration is complete.                                           |  |  |
| Step 9 | On the command line, enter the following command:                                             |  |  |
|        | vsm# copy running-config startup-config                                                       |  |  |
|        | Executing this command ensures that the registration becomes part of the basic configuration. |  |  |

### What to Do Next

See the *Cisco Prime Network Services Controller CLI Configuration Guide* for detailed information about configuring the Cisco PNSC using the CLI.

## **Registering vCenter**

#### Procedure

| Step 1 | Log int | o Cisco | PNSC |
|--------|---------|---------|------|
|--------|---------|---------|------|

- Step 2 Choose Resource Management > VM Managers.
- Step 3 In the Navigation pane, right-click VM Managers.
- Step 4 Choose Export vCenter Extension.
- Step 5 In the dialog box that appears, choose the appropriate extension, and click Save.
- Step 6 Log into vSphere.
- **Step 7** In your vSphere client, log into vCenter.
- **Step 8** Choose **Plug-ins** > **Manage Plug-ins**.
- Step 9 Right-click the empty space and click New Plug-in.
- Step 10 Browse to the Cisco PNSC vCenter extension file, and then click Register Plug-in.
- Step 11Click Ignore for any security warning.<br/>You should see a message that reports a successful registration.
- Step 12 Log into the Cisco PNSC and choose Resource Management > VM Managers.
- Step 13 In the Navigation pane, right-click VM Managers.
- Step 14 Click Add VM Manager.
- Step 15 Enter the vCenter name and IP address information and click OK.
  - **Note** The Successful Addition State field should display the word Enabled, and the Operational State field should display the version information.

vCenter is registered.

I

٦

Cisco VSG for VMware vSphere, Release 5.2(1)VSG2(1.4) and Cisco Prime NSC, Release 3.4.1d Installation and Upgrade Guide